### Dell mobiler Sprecheinrichtungsadapter MH3021P

Benutzerhandbuch

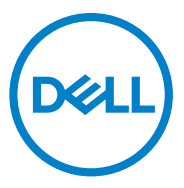

Rechtliches Modell: MH3021Pu

# Hinweise, Belehrungen und Warnungen

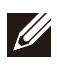

HINWEIS: Ein HINWEIS liefert wichtige Informationen, die Ihnen dabei helfen sollen, Ihren Computer besser zu verwenden.

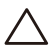

ACHTUNG: Eine ACHTUNG-Angabe weist auf potenziellen Schaden der Hardware oder Datenverlust hin und gibt an, wie Sie dieses Problem verhindern können.

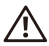

WARNUNG: Eine WARNUNG-Angabe weist auf potenziellen Sachschaden, Personenschaden oder Tod hin.

© 2020 Dell Inc. oder ihre Tochterunternehmen. Alle Rechte vorbehalten. Dell, EMC und andere Handelsmarken sind Handelsmarken der Dell Inc. oder ihren Tochterunternehmen. Andere Handelsmarken können auch Handelsmarken ihre jeweiligen Eigentümer sein.

06-2020

Rev. A00

# Inhalte

| Was in der Box enthalten ist                        | 4  |
|-----------------------------------------------------|----|
| Eigenschaften                                       | 5  |
| Vorderansicht                                       | 5  |
| Rückansicht                                         | 5  |
| Verwundung Ihres mobilen Sprecheinrichtungsadapters | 6  |
| Problembehebung                                     | 14 |
| Spezifikationen                                     | 18 |
| Gesetzlich vorgeschriebene Informationen            | 19 |
| Garantie 1                                          | 19 |

### Was in der Box enthalten ist

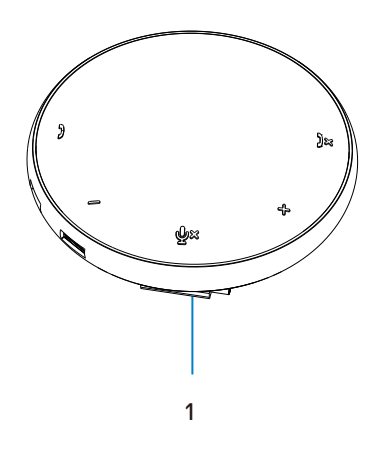

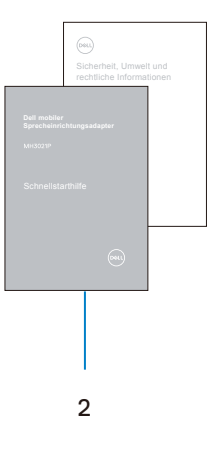

1 Mobiler Sprecheinrichtungsadapter

2 Dokumente

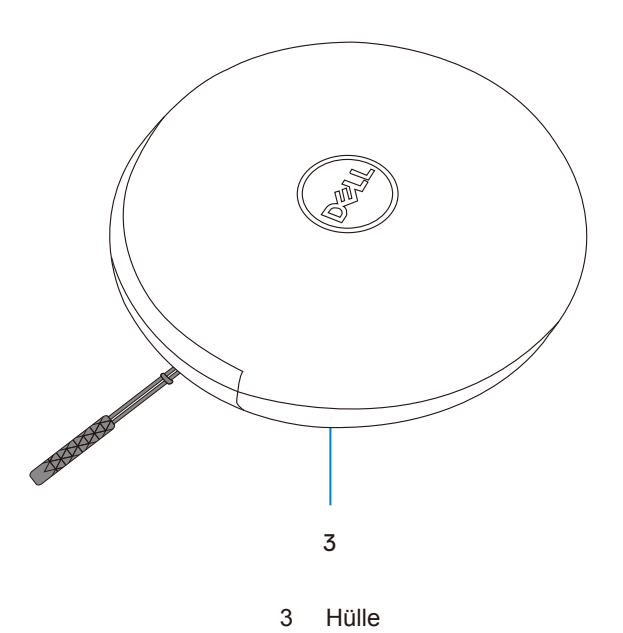

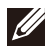

# Eigenschaften

### Vorderansicht

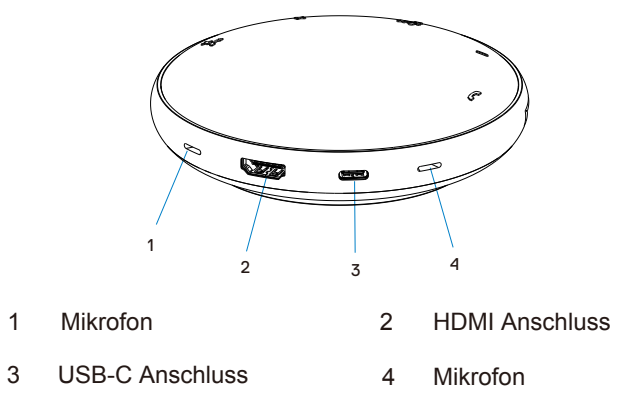

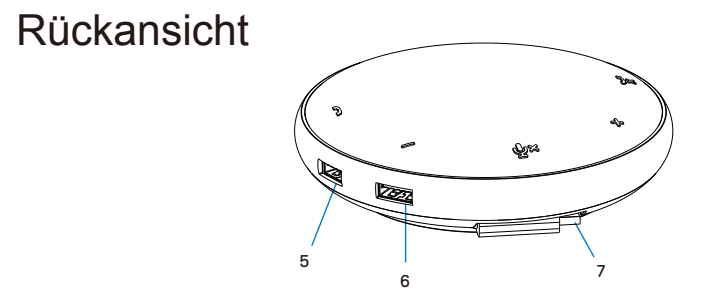

- 5 USB-A Anschluss
- 6 USB-A Anschluss

7 USB-C Kabel

# Verwundung Ihres mobilen Sprecheinrichtungsadapters

1. Finden Sie das USB-C Kabel auf der Unterseite Ihrer MH3021P. Lösen Sie das USB-C Kabel von Hand.

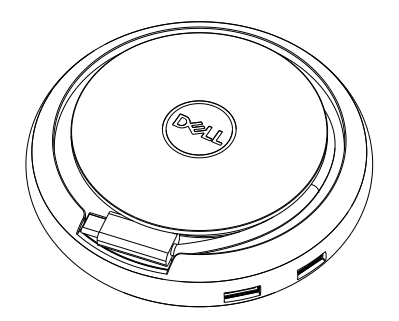

2.Verbinden Sie das USB-C Kabel Ihrer MH3021P mit dem Thunderbolt oder USB-C (DisplayPort Alternativer Modus) Anschluss an Ihrem Computer. Die untenstehende Abbildung zeigt einen HDMI Monitor und andere Geräte, die an die MH3021P ohne externe Stromquelle für die MH3021P angeschlossen sind.

### **Ohne Stromzufuhr**

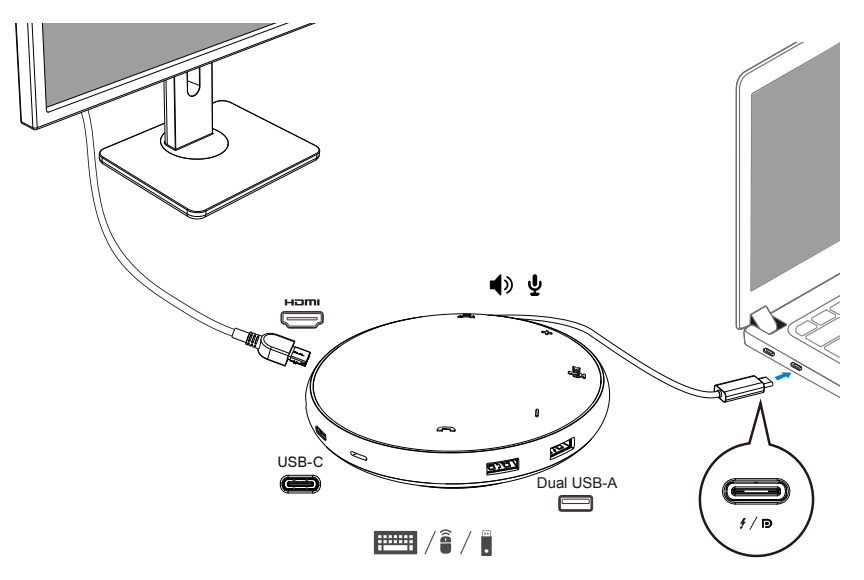

3. MH3021P unterstützt Stromzufuhr bis 90W, wenn sie an dem Thunderbolt oder USB-C (Display Port Alternativer Modus) Anschluss Ihres PCs angeschlossen ist. Strom kann über den Adapter oder einen USB-C Monitor bezogen werden, der über eine Ladefunktion verfügt. Unten sind zwei Abbildungen aufgeführt, die die MH3021P an eine externe Stromquelle via USB-C Stromadapter oder USB-C Monitor, angeschlossen zeigen.

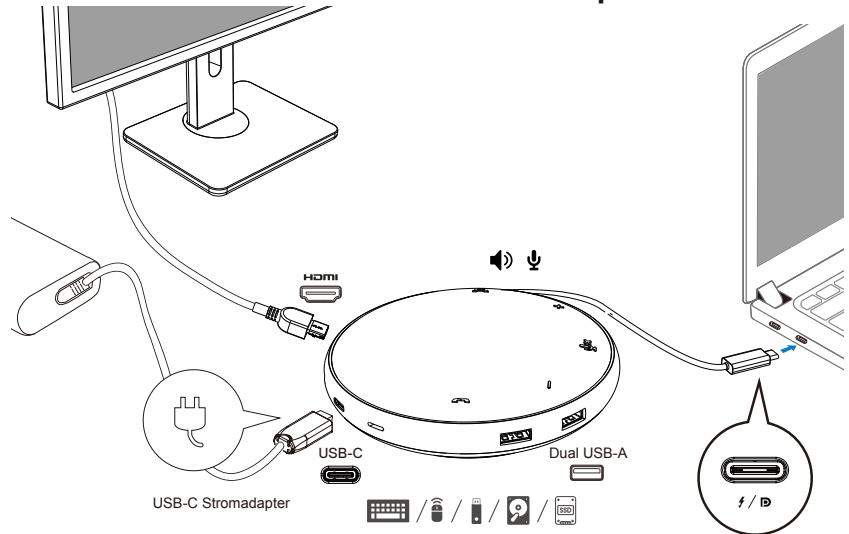

### Mit Stromzufuhr durch USB-C Stromadapter

### Mit Stromzufuhr durch USB-C Monitor

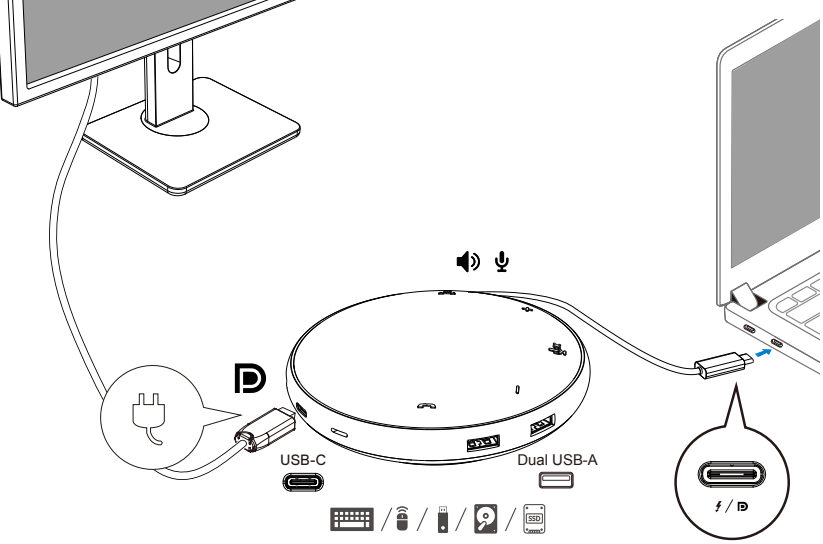

HINWEIS: MH3021P unterstützt nur ein Display zur gleichen Zeit.

4. MH3021P hat eine Sprecheinrichtung und ein Mikrofon, welches Sie, nachdem Sie Ihren mobilen Adapter mit dem Notebook verbunden haben, zur Kommunikation nutzen können.

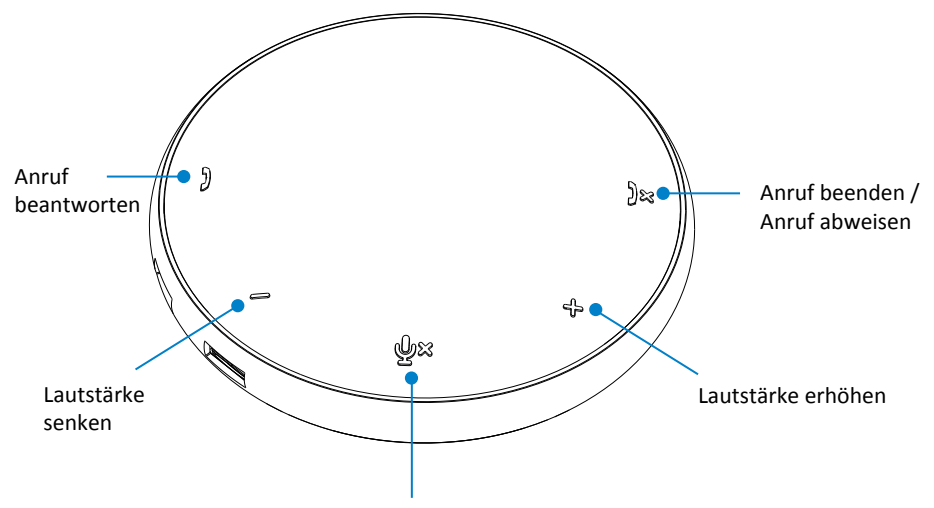

Mikrofon stumm / aktiviert

| )  | Anruf beantworten                       | Tippen Sie auf die Anruf<br>beantworten Taste        |
|----|-----------------------------------------|------------------------------------------------------|
| )× | Anruf beenden /<br>Anruf abweisen       | Tippen Sie auf die Anruf<br>beenden / abweisen Taste |
| +  | Lautsprecherlautstä<br>rke erhöhen      | Tippen Sie auf die Lautstärke<br>erhöhen Taste       |
| -  | Lautsprecherlautstä<br>rke senken       | Tippen Sie auf die Lautstärke<br>senken Taste        |
| ф× | Mikrofon stumm<br>schalten / aktivieren | Tippen Sie auf die Mikrofon<br>stumm Taste           |

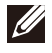

HINWEIS: MH3021P Tasten funktionieren gut mit Skype für Geschäftskunden und Zoom.

- 5. Verhalten der Anwendung in Skype für Geschäftskunden / Zoom:
  - Skype für Geschäftskunden / Zoom Anrufe beantworten:
  - (1) Drücken Sie die Anruf annehmen Taste, um den Anruf entgegenzunehmen

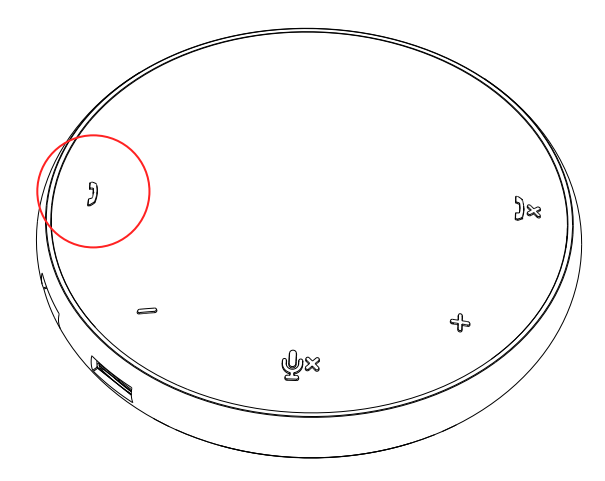

• Skype für Geschäftskunden Anrufe tätigen

(1) Drücken Sie die Anruf annehmen Taste um Skype für Geschäftskunden in den Vordergrund zu holen.

(2) Beginnen Sie den Anruf über die Skype für Geschäftskunden Anwendung auf Ihrem Computer.

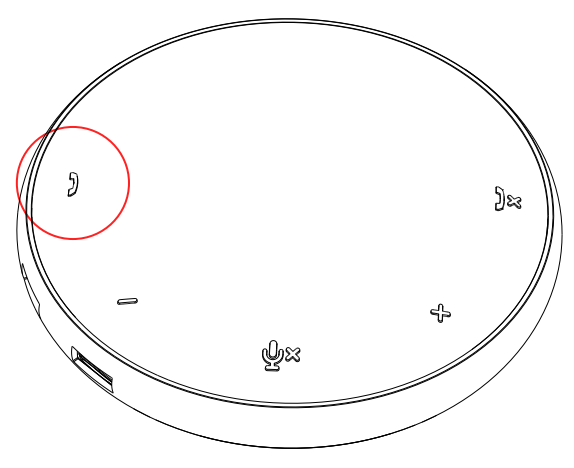

Zoom Anrufe tätigen

(1) Beginnen Sie den Anruf über die Zoom Anwendung.

- Einstellen der Lautstärke
- (1) Drücken Sie die Lautstärke erhöhen Taste um die Lautstärke zu erhöhen. Ein Audio Signalton wird hörbar, wenn Sie die Lautstärke erhöhen Taste drücken.
- (2) Drücken Sie die Lautstärke senken Taste um die Lautstärke zu reduzieren. Ein Audio Signalton wird hörbar, wenn Sie die Lautstärke senken Taste drücken.

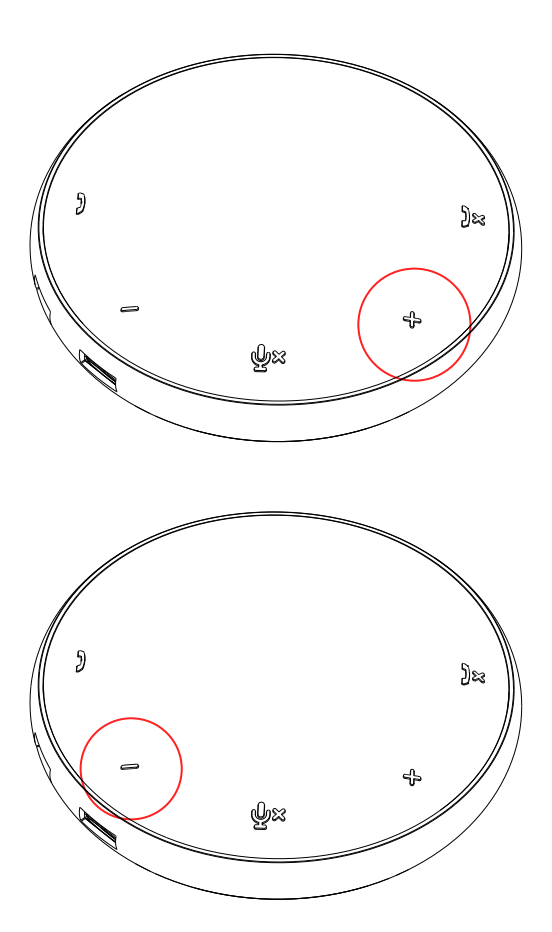

- 6. Verhalten der Anwendung bei Knopfdruck und LED
- Beim Start leuchten die oberen mittleren LED Leuchten weiß auf.
- Eingehender Anruf: Während eines eingehenden Anrufs wird die Anruf annehmen Taste LED grün blinken, die Anruf ablehnen Taste rot.

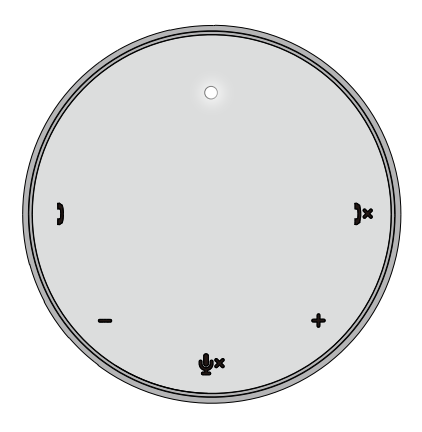

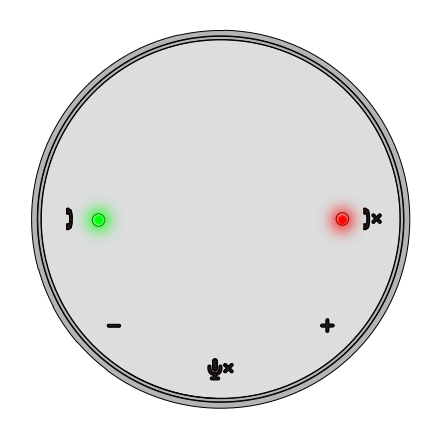

 Während des Anrufs: Obere mittlere LED wird zu grün wechseln.

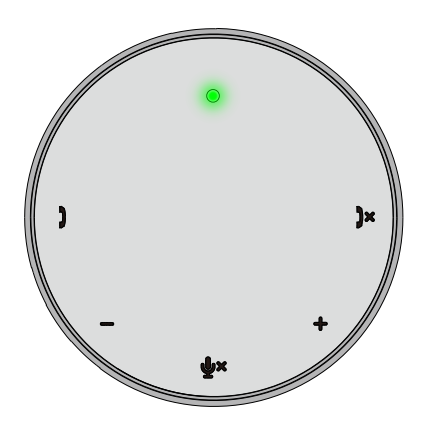

 Mikrofon stumm Wenn das Mikrofon stumm ist, werden alle LEDs rot leuchten und rot bleiben, bis das Mikrofon wieder aktiviert ist.

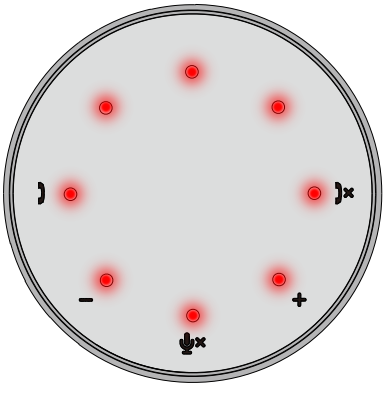

- Lautstärke einstellen: Beim Einstellen der Lautstärke wird der LED-Ring zeitweise weiß aufleuchten um das Level der Lautstärke anzuzeigen. Wenn die Lautstärke erhöhen Taste gedrückt wird, werden die LEDs mit dem Uhrzeigersinn aufleuchten. Wenn die Lautstärke senken Taste gedrückt wird, werden die LEDs entgegen des Uhrzeigersinns aufleuchten.
- Anruf beenden:

Wenn ein Anruf endet, ändern sich die oberen mittleren LEDS von grün auf weiß.

Für Zoom, drücken Sie "Meeting verlassen" in der Anwendung.

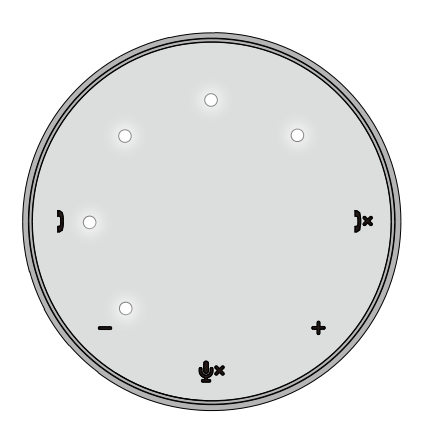

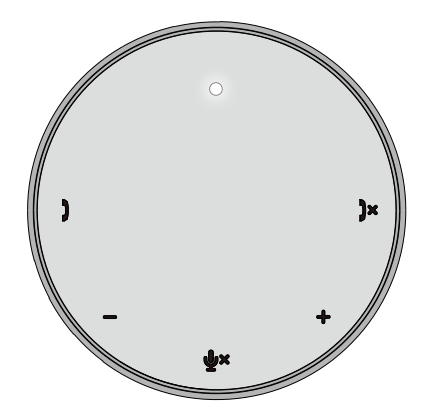

7. Peripheriegeräte an die MH3021P anschließen

MH3021P kann nur ein Video gleichzeitig unterstützen, wobei das Erste Priorität hat. Wenn zwei Video Anschlüsse gleichzeitig belegt sind, wird die Priorität dem HDMI Video Port zugeteilt.

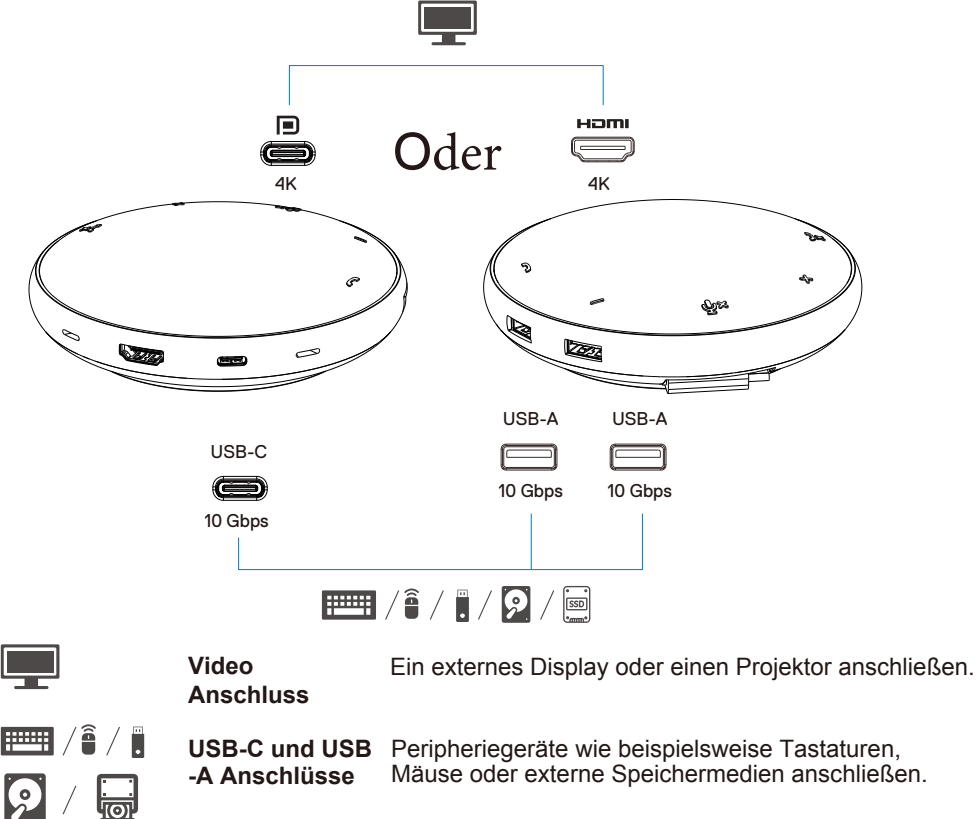

HINWEIS: Wenn MH3021P an Thunderbolt oder einen 15W USB-C Anschluss angeschlossen ist, schalten Sie ihren Computer ein, dann werden die USB-A und USB-C Bandlaufrichtungen in folgender Kombination arbeiten:

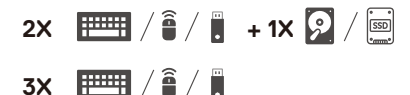

HINWEIS: Wenn MH3021P an einen 7.5W USB-C Anschluss angeschlossen ist, schalten Sie Ihren Computer ein, dann werden die USB-A und USB-C Bandlaufrichtungen in folgender Kombination arbeiten:

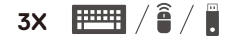

## Problembehebung

| Probleme                      | Mögliche Lösungen                                                                                                    |
|-------------------------------|----------------------------------------------------------------------------------------------------|
| MH3021P funktioniert nicht an | MH3021P ist nur mit dem USB-C Anschluss Ihres Computers kompatibel. Thunderbolt                                                                                         |
| dem USB-A Port Ihres          | Anschluss oder USB-C (DisplayPort alternativer Modus) Anschluss.                                                                                                    |
| Computers                     |                                                                                                    |
| Mehrere Display               | MH3021P unterstützt nur eine einzelne Anzeige. Sie können ein Peripheriegerät nur an den                                                                                |
| funktionieren nicht           | HDMI Anschluss oder an USB-C gleichzeitig anschließen.                                                                                                    |
| Nicht möglich, alle USB       | Wenn Sie MH3021P an einen Thunderbolt Anschluss oder 15W USB-C (DisplayPort                                                                                             |
| Anschlüsse gleichzeitig zu    | alternativer Modus) Anschluss an Ihrem Computer anschließen, können Sie nur eine                                                                                        |
| nutzen, wenn MH3021P mit      | Videoausgabe nutzen, Sprecheinrichtung und mit geringem Strom versorgte Geräte wie:                                                                                     |
| dem Notebook ohne externe     | Maus, Präsentationsklicker oder RF Dongle und eventuelle eine externe Festplatte.                                                                                       |
| Stromversorgung verbunden     | Wenn Sie MH3021P an einen 7.5 W USB-C (DisplayPort alternativer Modus) Anschluss an                                                                                     |
| ist                           | aringem Computer anschließen, können Sie nur eine Videoausgabe nutzen gemeinsam mit mit<br>geringem Strom versorgten Geräten wie einem Präsentationsklicker / RE Dongle |
| Nicht möglich, auf eine       | Einigen ottom versorgien oeraten we einem Hasentationskieder / Nr. Dongie.                                                                                              |
| externe SSD/HDD Festplatte    |                                                                                                    |
| und optische (CD/DVD/Blu-     | MITSUZ IF HEIEITI Kalili.                                                                                                    |
| Ray) Laufwerke zu             |                                                                                                    |
| angeschlossen ist             |                                                                                                    |
| Stromzufuhr-Hinweis           | Das Perinheriegerät, das Sie an die MH3021P angeschlossen haben, benötigt mehr Strom                                                                                    |
| Unbekanntes USB Gerät         | Trennen Sie andere Perinheriegeräte, die an die MH3021P angeschlossen sind                                                                                              |
| benötigt mehr Strom als der   | Für Perinheriegeräte mit erhöhtem Strombedarf wird empfohlen, dass Sie das                                                                                              |
| Anschluss zur Verfügung       | Perinheriegerät direkt an Ibren Computer anschließen                                                                                                    |
| stellen kann" erscheint wenn  | Alle Geräte, die an einen USB-A / USB-C Anschluss der MH3021P angeschlossen sind                                                                                        |
| ein Perinheriegerät an        | werden automatisch getrennt, wenn der Stromzuführ-Hinweis erscheint. Sie können das                                                                                     |
| MH2031P angeschlossen wird    | zuletzt angeschlossen LISB Gerät entfernen                                                                                                    |
| Auflösung der Monitors ist    | Stellen Sie sicher, dass der Monitor 4K60Hz unterstützt                                                                                                    |
| unter 4K 60 Hz, wenn an HDMI  | Die 4K Auflösung bei 60Hz wird von Computern unterstützt, die einen DienlavPort von 1.3 oder                                                                            |
| oder Typ_C Anschluss der      | snäter (HBR3) haben, mit einem Display das 4K. Auflösung hei 60Hz, unterstützt, Auf Computern                                                                           |
| MH3021P angeschlossen         | die DisplayPort 1 3 oder darunter unterstützen, ist die maximal unterstützte Auflösung 4K hei 30 Hz                                                                     |
| MH3021P lädt Ibren            | MH2021B unterstützt maximal 00W/ Stramzufuhr. Die minimale Strambodarf                                                                                                  |
| Computer nicht durch den      | zum Laden hängt von der Dlattform ab                                                                                                    |
| USB-C Anschluss               | MH2021D brought 15W/ dobor bekommt lbr System 15W/ woniger von der Stromguelle. Sie                                                                                     |
| Ein gelbes Blitzsymbol auf    | kännten als sine Meldung / leen wegen langsamern Ladevergang erhelten                                                                                                   |
| dem Batteriestatus wird       | Fo wird ompfohlen, einen stärkeren Adenter für entimelen Leden zu nutzen                                                                                                |
| sichtbar                      | Es wird empionien, einen starkeren Adapter für optimales Laden zu hutzen.                                                                                               |
| Kein Video auf dem Monitor,   | MH3021P Unterstutzt nur einen Monitor.     Überprüfen Sie die Kabel der Video Verbindung                                                                                |
| der an MH3021P                | Trennen Sie die Peripheriegeräte von MH3021P, warten Sie 10 Sekunden und verbinden Sie                                                                                  |
| angeschlossen ist             | dann wieder die Peripheriegeräte.                                                                                                    |
| Video / Audio                 | Überprüfen / Aktualisieren Sie Ihr BIOS System, Grafiktreiber und Audiotreiber auf eine neuere Version.                                                                 |
| Leistungsschwierigkeiten      | Überprüfen / Aktualisieren Sie Ihre Thunderbolt Firmware und Treiber auf eine neuere Version.                                                                           |
| Aktualisieren Sie das BIOS    | Bitte aktualisieren Sie das BIOS Ihres Systems, Grafiksystems und Treiber von                                                                                           |
| Ihres Systems und die         | https://www.dell.com/support/drivers                                                                                                    |
| MH3021P Firmware              | Bitte aktualisieren Sie MH3021P Firmware von                                                                                                    |
|                               | https://www.dell.com/support/drivers                                                                                                    |
|                               | Sie müssen MH3021P mit Ihrem Computer verbinden, bevor Sie die Firmware aktualisieren.                                                                                  |
| Dell Display Manager (DDM)    | Uberprüfen / Aktualisieren Sie BIOS / Grafiktreiber und installieren Sie Dell Display                                                                                   |
| funktioniert nicht            | Manager (DDM) Monitor Anwendung.                                                                                                    |
|                               | https://www.deii.com/support/home/drivers/driversdetails//driverid=6WGWY                                                                                                |

| MH3021P Tastenverhalten<br>bei einigen bekannten<br>Kommunikationsprogrammen                                            | <ul> <li>MH3021P Knöpfe funktionieren mit Skype für Geschäftskunden und Zoom gut.</li> <li>Bei anderen Kommunikationssoftwares können Sie die Anrufbedienung durch das UI<br/>der Kommunikationssoftware bedienen.</li> </ul>                                                                                                    |                 |                |                             |                    |                   |
|----------------------------------------------------------------------------------------------------|----------------------------------------------------------------------------------------------------|-----------------|----------------|-----------------------------|--------------------|-------------------|
| Kommunikationsprogrammen                                                                                                | UC Plattformen                                                                                                    | Stumm/Aktiv     | Anruf annehmen | Anruf beenden /<br>ablehnen | Lautstärke erhöhen | Lautstärke senken |
|                                                                                                    | Zoom                                                                                                    | ОК              | ОК             | OK*                         | ОК                 | ОК                |
|                                                                                                    | Skype für Geschäftskunden                                                                                                    | ОК              | ОК             | OK                          | ОК                 | ок                |
|                                                                                                    | Microsoft Teams                                                                                                    | ОК              | х              | х                           | ОК                 | ОК                |
|                                                                                                    | Google Hangouts                                                                                                    | ОК              | ×              | ×                           | ОК                 | ОК                |
|                                                                                                    | Cisco Webex                                                                                                    | ОК              | ×              | х                           | ОК                 | ок                |
|                                                                                                    | FaceTime                                                                                                    | ОК              | х              | х                           | ОК                 | ок                |
|                                                                                                    | Slack                                                                                                    | ОК              | ×              | ×                           | ОК                 | ОК                |
|                                                                                                    | GoToMeeting                                                                                                    | ОК              | ×              | ×                           | ОК                 | ОК                |
|                                                                                                    | BlueJeans                                                                                                    | ОК              | ×              | ×                           | ОК                 | ОК                |
|                                                                                                    | *Anrufende hat 2 u                                                                                                    | unterschiedlich | e Zustände     |                             |                    |                   |
|                                                                                                    | 1. Anruf ablehnen                                                                                                    | - Möglich über  | Anruf beender  | n Knopf auf de              | r Sprecheinrich    | ntung             |
|                                                                                                    | 2. Bestehenden Ar                                                                                                    | nruf beenden –  | Kann NUR üb    | er die Zoom A               | nwendung erfo      | lgen              |
| Mein Anruf annehmen / Anruf<br>beenden Knopf funktioniert nicht<br>auf MH3021P für Zoom<br>Mögliche Lösungen            | Wenn mehrere Konferenzanwendungen in derselben IT-Umgebung installiert sind oder installiert<br>und auf dem gleichen PC verwendet werden, ist es möglich, dass Sie keine Anrufe durch MH3021P<br>akzeptieren / beenden können. Es wird empfohlen, eingehende Anrufe über das Interface der<br>Anwendung anzunehmen / abzulehnen.           |                 |                |                             |                    |                   |
| Video auf dem<br>angeschlossenen Monitor ist<br>gestört oder beschädigt                                                 | <ul> <li>Überprüfen Sie die Kabel der Videoverbindung.</li> <li>Überprüfen und updaten Sie die Video Auflösung unter Einstellungen &gt; Display &gt;<br/>Display Auflösung</li> </ul>                                                                                                    |                 |                |                             |                    |                   |
| Video auf dem angeschlossenen<br>Monitor wird nicht im erweiterten<br>Modus angezeigt                                   | <ul> <li>Verändern Sie die Einstellung unter Einstellungen &gt; Display &gt; Mehrere Displays</li> <li>Modus wechseln durch das Drücken der Windows Taste III + P.</li> </ul>                                                                                                    |                 |                |                             |                    |                   |
| Während dem Anruf hört<br>man ein Echo                                                                                  | MH3021P verfügt über die Echo-Ausblenden Eigenschaft, es hilft dem Anwender am anderen<br>Ende des Anrufs das Echo zu reduzieren.     Wenn Sie ein Echo in Ihrem Gerät hören, kann dies durch das Gerät des Benutzers am anderen Ende<br>verursacht werden. Ihr Gerät könnte eine nicht so gut ausgereiffte Echo-Ausblenden Funktion haben |                 |                |                             |                    |                   |
| Lautsprecher hat keine<br>Soundausgabe von<br>MH3021P                                                                   | <ul> <li>Nach dem Verbinden, besuchen Sie die Audio Eigenschaften Ihres Computers und wählen<br/>Sie MH3021P als Ihr Playback Gerät aus.</li> <li>Überprüfen Sie, dass MH3021 richtig mit Ihrem Computer verbunden ist.</li> <li>Stellen Sie sicher, dass die Lautstärke der MH3021P nicht auf 0% gesetzt ist.</li> </ul>                  |                 |                |                             |                    |                   |
| Mikrofon funktioniert nicht in MH3021P                                                                                  | Nach dem Anschließen, besuchen Sie die Lautstärkeeinstellungen Ihres Computers und<br>wählen Sie Dell MH3021 als Ihr Aufnahmegerät aus.                                                                                                    |                 |                |                             |                    |                   |
| Nicht möglich, einen Anruf zu<br>tätigen oder einen Anruf mit<br>dem Knopf via Line, WhatsApp<br>und Wechat anzunehmen? | MH3021P Anruf annehmen und Anruf beenden / ablehnen Tasten funktionieren nur mit "<br>Skype für Geschäftskunden" und "Zoom". Sie können die Bedienung der Anruf<br>annehmen oder beenden / ablehnen Tasten via Kommunikationssoftware UI steuern.                                                                                          |                 |                |                             |                    |                   |
| Seltsamer Sound                                                                                                    | Entfernen Sie störende Objekte zwischen MH3021P und dem Benutzer.     Trennen und schließen Sie Dell MH3021P erneut an Ihren Computer an.                                                                                                    |                 |                |                             |                    |                   |
| Lautstärke ist zu gering                                                                                                | <ul> <li>Entfernen Sie störende Objekte zwischen MH3021P und dem Benutzer.</li> <li>Stellen Sie die Lautstärke höher ein indem Sie die Lautstärke erhöhen Taste drücken oder sie über die Kommunikationssoftware bedienen.</li> <li>Drücken Sie auf die Lautstärkeeinstellungen in Windows und erhöhen Sie die Lautstärke.</li> </ul>      |                 |                |                             |                    |                   |

| <ul> <li>Stellen Sie Ihre MH3021P<br/>als Standard-Audiogerät in<br/>Windows 10 ein</li> <li>Sie können der untenstehenden Anleitung folgen: <ol> <li>Einstellungen öffnen.</li> <li>Besuchen Sie System – Sound.</li> <li>Wahlen Sie auf der rechten Seite das benötigte Gerät in der DropDown-Liste aus.<br/>Wählen Sie unter der rechten Seite das benötigte Gerät in der DropDown-Liste aus.<br/>Wählen Sie unter der rechten Seite das benötigte Gerät in der DropDown-Liste aus.</li> <li>Ausgaragsgerät festlegen</li> <li>Here</li> <li>Sound</li> <li>Output</li> <li>Besuchen Sie System – Sound.</li> <li>Mungte angebrach auf der seiter stellen Seiter der der seiter stellen Sie der stellen Sie unter stellen stellen s</li></ol></li></ul>                                                                                                    | Skype für Geschäftskunden<br>zeigt "Dieser Anruf wird<br>gehalten" an    | Während eines Skype für Geschäftskunden Anrufs. Der Anruf könnte gehalten (nicht<br>getrennt) sein<br>In einigen Bedienungsumgebungen (drücken eines beliebigen Knopfs, Verbinden eines<br>zusätzlichen Audiogeräts, elektrostatische Entladung oder andere unvorhergesehene<br>Erreignisse), kann Skype für Geschäftskunden die Meldung anzeigen, "der Anruf wird<br>gehalten.", um Sie zu fragen, ob Sie den Anruf wiederaufnehmen möchten. Sie können das<br>"Anruf wiederaufnehmen" Icon drücken um den Anruf wiederaufzunehmen.     This call is on hold Resume Call |                                                                                                    |                                                                                                    |
|----------------------------------------------------------------------------------------------------|--------------------------------------------------------------------------|----------------------------------------------------------------------------------------------------|----------------------------------------------------------------------------------------------------|----------------------------------------------------------------------------------------------------|
| Wählen Sie Ihre Ausgabegerät aus.<br>a. Ausgangsgerät festlegen<br>wiere<br>Ford anting<br>Display<br>Display<br>D | Stellen Sie Ihre MH3021P<br>als Standard-Audiogerät in<br>Windows 10 ein | <ul> <li>Sie können der untens</li> <li>Einstellungen öffnen.</li> <li>Besuchen Sie System</li> <li>Wählen Sie auf der re</li> </ul>                                                                                                    | tehenden Anleitung folgen:                                                                                                    | DropDown-Liste aus.                                                                                                    |
| Image                                                                                                    |                                                                          | Wählen Sie Ihre Ausg<br>a. Ausgangsgerät festleg                                                                                                    | abegerät aus.<br>gen                                                                                                    |                                                                                                    |
| imme Sound   indextrains Output   indextrains Indextrains   indextrains Indextrains   indextrains Output   indextrains Indextrains   indextrains Output   indextrains Output   indextrains<                                                                                                    |                                                                          | Settings                                                                                                    |                                                                                                    | - 🗆 ×                                                                                                    |
| India setting Output Neared Setting:   System India setting: Setting:   India setting: Setting: Setting:   India setting: Setting: Set                                                                                                    |                                                                          | A Home                                                                                                    | Sound                                                                                                    |                                                                                                    |
| Image: Second Second                                                                                                    |                                                                          | Find a retting 0                                                                                                    | Output                                                                                                    | Related Settings                                                                                                    |
| System Consideration of a decision Sound Control Meal   Origing Consideration of a decision Microphone privacy watering   Origing Consideration of a decision Microphone privacy watering   Origing Consideration of a decision Microphone privacy watering   Origing Consideration of a decision Microphone privacy watering   Origing Consideration of a decision Microphone privacy watering   Origing Consideration of a decision Microphone privacy watering   Origing Consideration of a decision Microphone privacy watering   Origing Consideration of a decision Microphone privacy watering   Origing Consideration of a decision Microphone privacy watering   Origing Consideration of a decision Microphone privacy watering   Origing Consideration of a decision Microphone privacy watering   Origing Consideration of a decision Microphone privacy watering   Origing Sound Consideration of a decision   Origing Sound Consideration of a decision   Origing Sound Consideration of a decision   Origing Sound Consideration of a decision   Origing Sound Consideration of a decision   Origing Sound Consideration of a decision   Origing Sound of a decision   Origing Sound of a decision   Origing Sound of a decision   Origing Sound of a decision   Origing <td></td> <td></td> <td>ouput</td> <td>Bluetooth and other devices</td>                                                                                                    |                                                                          |                                                                                                    | ouput                                                                                                    | Bluetooth and other devices                                                                                                    |
| □ Diplay       Cettain appa may be set up to use different sound devices than the original sound sound                                                                                                    |                                                                          | System                                                                                                    | choose your output device                                                                                                    | Sound Control Panel                                                                                                    |
| Image: sound Device properties   Image: sound of the sound of the sound                                                                                                    |                                                                          | C Display                                                                                                    | Certain apps may be set up to use different sound devices than the ope                                                                 | Microphone privacy settings                                                                                                    |
| Indications & actions Device properties Have a question?   Indications & actions Indications & actions 34   Proces asist Indications & actions Indications & actions   Indications & actions Indications & actions Indications & actions   Indications & actions Sound Indications & actions   Indications & actions Indications & actions Indications & actions   Indications & actions Indications & actions Indidutions & actions   Indition                                                                                                    |                                                                          | 40 Sound                                                                                                    | selected here. Customize app volumes and devices in advanced sound<br>options.                                                         | Ease of Access audio settings                                                                                                    |
| Image sound personal       Mater volume       Setting ge an incephone         Prover 8 steep       Image sound devices       Image sound devices         Image sound devices       Image sound devices       Image sound devices         Image sound devices       Image sound devices       Image sound devices         Image sound devices       Image sound devices       Image sound devices         Image sound devices       Image sound devices       Image sound devices         Image sound devices       Image sound devices       Image sound devices         Image sound       Image sound devices       Image sound devices         Image sound       Image sound devices       Image sound devices         Image sound       Image sound devices       Image sound devices         Image sound devices       Image sound devices       Image sound devices         Image sound devices       Image sound devices       Image sound devices         Image sound devices       Image sound devices       Image sound devices         Image sound devices       Image sound devices       Image sound devices         Image sound devices       Image sound devices       Image sound devices         Image sound devices       Image sound devices       Image sound devices         Image sound devices       Image sound devices                                                                                                    |                                                                          | D Malfarlan & select                                                                                                    | Device properties                                                                                                    | Have a quartier?                                                                                                    |
| Process strict 0   Process strict 0   Process strict 0   Process strict 0   String 1   Battery Manage sound devices   String 1   Process strict 0   Sound 5   Find a setting 5   System 1   System 1   System 1   System 1   System 1   System 1   Sound 1   Find a setting 1   System 1   System 1   System 1   Sound 1   Sound 1   Sound 1   Sound 1   Sound 1   Sound 1   Sound 1   Sound 1   Sound 1   Sound 1   Sound 1   Sound 1   Sound 1   Sound 1   Sound 1   Sound 1   Sound 1   Sound 1   Sound 1   Sound 1   Sound 1   Sound 1   Sound 1   Sound 1   Sound 1   Sound Sound Sound Sound Sound Sound Sound Sound Sound Sound Sound Sound Sound Sound Sound Sound Sound Sound Sound Sound Sound Sound Sound Sound Sound Sound Sound Sound Sound Sound Sound Sound Sound Sound Sound Sound Sound Sound Sound Soun                                                                                                    |                                                                          |                                                                                                    | Master volume                                                                                                    | Setting up a microphone                                                                                                    |
| Prover & steep   Buttery   Manage scond divices   Storage   Input   C. Twitter mode   Decrease use strend stories   B. Home   Sound   Find a setting   System   Display   Generations   Display   Sound   Ford a setting   Display   Power & sleep   Power & sleep   Retry   Manage sound divices   Display   Power & sleep   Power & sleep   Battery   Manage sound divices   Advanced sound options                                                                                                    |                                                                          | J Focus assist                                                                                                    | ¢۱) 34                                                                                                    | Fixing sound problems                                                                                                    |
| Battery       Manage sound devices       Contrafe         Sourage       Input         Documentation       Documentation         Bit interve       Documentation         Bit interve       Documentation         Bit interve       Documentation         Bit interve       Documentation         Bit interve       Documentation         Bit interve       Documentation         Bit interve       Documentation         Bit interve       Documentation         Bit interve       Documentation         Bit interve       Manage sound devices         Bit interve       Manage sound devices         Bit interve       Manage sound devices         Bit interve       Manage sound devices         Advanced sound ontions       Advanced sound ontions                                                                                                    |                                                                          | O Power & sleep                                                                                                    | ▲ Troubleshoot                                                                                                    |                                                                                                    |
| Sorage     Input       Dotations     Dotations       Mome     Sound       Find a setting     Input       System     Certain ages may be set up to use different sound devices than the one selected there. Calcoling Speakerphone (Dell_)       Obsite     Certain ages may be set up to use different sound devices in advanced sound devices in advanced sound devices       Power & sleep     Toubleshoot       Battery     Manage sound obvices       Advanced sound options     Advanced sound options                                                                                                    |                                                                          | Battery                                                                                                    | Manage sound devices                                                                                                    | Get help                                                                                                    |
|                                                                                                    |                                                                          | - Storage                                                                                                    | Input                                                                                                    | <ul> <li>Construction of the second second seco</li></ul> |
| Advanced sound options     Advanced sound options     Advanced sound options                                                                                                    |                                                                          | Tablet mode                                                                                                    | mput                                                                                                    |                                                                                                    |
| Image Sound       Sound         Find a setting       >         System       Input         Obsplay       Ethe Cancelling Speakerphone (Dell)         00       Sound         00       Sound         01       Sound         02       Focus system         03       Focus assist         04       Power & sleep         05       Battery         Manage sound devices         Advanced sound options                                                                                                    |                                                                          | b. Eingangsgerät festleg                                                                                                    | en                                                                                                    |                                                                                                    |
| Find a setting     Input       System     Input       Object Production     Echo Cancelling Speakerphone (Dell)       Object Production     Echo Cancelling Speakerphone (Dell)       Object Production     Echo Cancelling Speakerphone (Dell)       Object Production     Echo Cancelling Speakerphone (Dell)       Object Production     Echo Cancelling Speakerphone (Dell)       Object Production     Echo Cancelling Speakerphone (Dell)       Object Production     Echo Cancelling Speakerphone (Dell)       Object Production     Echo Cancelling Speakerphone (Dell)       Object Production     Echo Cancelling Speakerphone (Dell)       Object Production     Echo Cancelling Speakerphone (Dell)       Object Properties     Echo Cancelling Speakerphone (Dell)       Object Properties     Echo Cancelling Speakerphone       Object Properties     Echo Cancelling Speakerphone       Object Properties     Echo Cancelling Speakerphone       Object Properties     Echo Cancelling Speakerphone       Object Properties     Echo Cancelling Speakerphone       Object Properties     Echo Cancelling Speakerphone       Object Properties     Echo Cancelling Speakerphone       Object Properties     Echo Cancelling Speakerphone       Object Properties     Echo Cancelling Speakerphone       Object Properties     Echo Cancel                                                                                                    |                                                                          | ⊕ Home                                                                                                    | Sound                                                                                                    |                                                                                                    |
| Input       System       Display       Cases year liquid devices       Sound       Sound       Focus assist       Focus assist       Power & sleep       Battery       Manage sound devices       Advanced sound options                                                                                                    |                                                                          | Enderset a                                                                                                    |                                                                                                    |                                                                                                    |
| System     Input       Display     Extra Canceling Spreakerphone (Dell_)       Sound     Certain apps may be set up to use different sound devices in advanced owner selected inter. Canceling Spreakerphone (Dell_)       Notifications & actions     Device properties       Power & sleep     Traubleshoot       Battery     Manage sound devices       Storage     Advanced sound options                                                                                                    |                                                                          | Find a setting 2                                                                                                    | Input                                                                                                    |                                                                                                    |
| Display     Interest your microphone       0     Sound       0     Notifications & actions       0     Focus assist       0     Power & skep       0     Power & skep       0     Battery       Manage sound devices       a storage       Advanced sound options                                                                                                    |                                                                          | System                                                                                                    | input                                                                                                    |                                                                                                    |
| Image sound     Image sound options       Image sound     Image sound options       Image sound options     Image sound options                                                                                                    |                                                                          | Dirplay                                                                                                    | Choose your input device                                                                                                    |                                                                                                    |
| 40     Sound     Certain ages may be set offerent sound devices than the one set offerent sound devices in advanced sound options.       Image: Sound options     Notefications & actions       Image: Sound options     Device properties       Image: Sound options     Image: Sound options       Image: Sound options     Advanced sound options                                                                                                    |                                                                          | - Uispiay                                                                                                    | Ecro cancening speakerphone (Den V                                                                                                    |                                                                                                    |
| Notifications & actions     Device properties       Peccs assist     Testy promities       Power & sleep     Toubleshoot       Battery     Manage sound devices       Storage     Advanced sound options                                                                                                    |                                                                          | 40 Sound                                                                                                    | certain apps may be set up to use different sound devices than the<br>one selected here. Customize app volumes and devices in advanced |                                                                                                    |
| Focus assist     Focus assist     Focus assist     Test your microphone     Power & sleep     Focus assist     Test your microphone     A Troubleshoot     A Troubleshoot     Advanced sound options                                                                                                    |                                                                          | Notifications & actions                                                                                                    | sound options. Device properties                                                                                                    |                                                                                                    |
| Power & steep     Battery     Manage sound devices     Advanced sound options                                                                                                    |                                                                          | <ul> <li>Focus assist</li> </ul>                                                                                                    | Tert your microphone                                                                                                    |                                                                                                    |
| ① Power & sleep     ▲ Troubleshoot       □ Battery     Manage sound devices       □ Storage     Advanced sound options                                                                                                    |                                                                          |                                                                                                    | La                                                                                                    |                                                                                                    |
| Battery     Manage sound devices     Storage     Advanced sound options                                                                                                    |                                                                          | O Power & sleep                                                                                                    | A Troubleshoot                                                                                                    |                                                                                                    |
| ⇒ Storage     Advanced sound options                                                                                                    |                                                                          | Battery                                                                                                    | Manage sound devices                                                                                                    |                                                                                                    |
| Advanced sound options                                                                                                    |                                                                          | Storage                                                                                                    |                                                                                                    |                                                                                                    |
|                                                                                                    |                                                                          | _                                                                                                    | Advanced sound options                                                                                                    |                                                                                                    |

| Wählen Sie das Standard- | <ul> <li>Sie können der untenstehenden Anleitung folgen:</li> </ul>                                   |  |  |
|--------------------------|----------------------------------------------------------------------------------------------------|--|--|
| Audiogerät in dem Audio- | 1. Drücken Sie auf das Lautstärke-Symbol in der Systemleiste.                                         |  |  |
| Ausfalter aus            | <ol><li>Drücken Sie auf den Pfeil nach oben in dem Audio-Ausfalter.</li></ol>                         |  |  |
|                          | Echo Cancelling Speakerphone (Dell MH3021P)                                                           |  |  |
|                          | 32                                                                                                    |  |  |
|                          | ∧ // <sup>10:38</sup> PM 3/26/2020 3/26/2020                                                          |  |  |
|                          | 3. Wählen Sie das gewünschte Audiogerät aus der Liste aus.                                            |  |  |
|                          | Select playback device                                                                                |  |  |
|                          | Echo Cancelling Speakerphone (Dell MH3021P)                                                           |  |  |
|                          | Speakers/Headphones (Realtek(R) Audio)                                                                |  |  |
| Wählen Sie das Standard- | <ul> <li>Um die klassischen Sound-Optionen in Windows 10 auszuwählen, können Sie der</li> </ul>       |  |  |
| Audiogerät in der        | untenstehenden Anleitung folgen:                                                                      |  |  |
| klassischen Sound-       | 1. Drücken Sie Win +R um den Dialog Ausführen zu öffnen.                                              |  |  |
| Anwendung aus            | 2. Tippen oder kopieren & einfügen Sie das folgenden Kommando: Mmsys.cpl                              |  |  |
|                          |                                                                                                    |  |  |
|                          | Run http://winaero.com                                                                                |  |  |
|                          | Type the name of a program, folder, document, or internet                                             |  |  |
|                          | resource, and windows win open it for you.                                                            |  |  |
|                          | <u>⊈per:</u> mmsys.cpi ✓                                                                              |  |  |
|                          | OK Cancel Browse                                                                                      |  |  |
|                          |                                                                                                    |  |  |
|                          | 3 Drücken Sie die Enter Taste. Dies wird direkt die Sound Anwendung öffnen                            |  |  |
|                          | o Drucken die Enter-Taste. Dies wird direkt die Sodind-Anwendung omnen.                               |  |  |
|                          | y sound X                                                                                             |  |  |
|                          | Playback Recording Sounds Communications                                                              |  |  |
|                          | Select a playback device below to modify its settings:                                                |  |  |
|                          | Echo Cancelling Speakerphone<br>Dell NH3021P                                                          |  |  |
|                          | Default Device                                                                                        |  |  |
|                          | Speaxets/Headphones<br>Realtek[R] Audio                                                               |  |  |
|                          | Rear                                                                                                  |  |  |
|                          |                                                                                                    |  |  |
|                          |                                                                                                    |  |  |
|                          |                                                                                                    |  |  |
|                          |                                                                                                    |  |  |
|                          |                                                                                                    |  |  |
|                          |                                                                                                    |  |  |
|                          | Configure Set Default. 9                                                                              |  |  |
|                          | 4. Wählen Sie das gewünschte Gerät aus der Liste aus und drücken Sie den Als-Standard-Auswählen-Knopf |  |  |

|                                                              | Spezifikationen                                                                                                    |
|--------------------------------------------------------------|----------------------------------------------------------------------------------------------------|
| Hochladen-Zufuhr                                             | USB-C mit DP alternativem Modus                                                                                                    |
| Herunterladen-Datenanschlüsse                                | •Zwei USB 3.1 Generation 2 Typ-A Anschluss<br>•Ein USB 3.1 Generation 2 Typ-C Anschluss                                                                                                    |
| Unterstützte Video Herunterladen-Ausgänge<br>und Auflösungen | Einfache Videoausgabe aus einem der beiden Anschlüsse:<br>• Ein USB-C(DP) Anschluss (3840 x<br>2160 max) / 60 Hz<br>• Ein HDMI 2.0 Anschluss (3840 x 2160 max) / 60 Hz<br>4K / 60 Hz wird nur von Computern mit HBR3<br>Eigenschaft unterstützt. |
| Audio                                                        | •Zwei eingebaute omnidirektionale Mikrofone<br>•Lautsprecher                                                                                                    |
| Knöpfe und LED Anzeige                                       | <ul> <li>Knopf: Anruf annehmen, Anruf beenden / abweisen, Lautstärke<br/>erhöhen, Lautstärke senken, Mikrofon stumm schalten</li> <li>LED: Weiß, Rot, Grün</li> </ul>                                                                            |

| Systemanforderungen          |              |  |
|------------------------------|--------------|--|
| Unterstützte Betriebssysteme | Win10 64-bit |  |
| Betriebstemperatur           | 0~35°C       |  |

# Gesetzlich vorgeschriebene Informationen

### Garantie

### Eingeschränkte Garantie und Rückgaberechte

Dell-Marken-Produkte haben eine auf 1 Jahr limitierte Hardware-Garantie. Wenn Sie zusammen mit einem Dell System gekauft werden, gelten die System Garantierichtlinien.

### Für U.S.-Kunden:

Dieser Kauf und Ihre Benutzung dieses Produkts sind Gegenstand der Dell Endnutzervereinbarung, welche Sie auf **www.dell.com/terms** finden können. Dieses Dokument enthält bindende Schiedsverfahrensklauseln.

#### Für europäische, mittelöstliche und afrikanische Kunden:

Verkaufte und genutzte Dell-Markenprodukte sind Subjekt nationaler, gesetzlicher Kundenrechte, den Geschäftsbedingungen der Händler-Verkaufsvereinbarungen, denen Sie zugestimmt haben (jene, die zwischen Ihnen und dem Händler bestehen) und Dells Endnutzer-Vertragskonditionen.

Dell kann zusätzliche Hardwaregarantie anbieten – alle Details des Dell Endnutzervertrags und Garantiebedingungen finden Sie auf **www.dell.com**. Wählen Sie im Anschluss Ihr Land aus der Liste am Fuße der Webseite aus und klicken Sie den "Bedingungen und Konditionen" Link für die Endnutzerbestimmungen oder den "Support" Link für die Garantiebedingungen.

#### Für Nicht-U.S.-Kunden:

Verkaufte und genutzte Dell-Markenprodukte sind Subjekt nationaler, gesetzlicher Kundenrechte, den Geschäftsbedingungen der Händler-Verkaufsvereinbarungen, denen Sie zugestimmt haben (jene, die zwischen Ihnen und dem Händler bestehen) und Dells Endnutzer-Vertragskonditionen.

Dell kann zusätzliche Hardwaregarantie anbieten – alle Details der Dell Garantiebedingungen finden Sie auf **www.dell.com**. Wählen Sie im Anschluss Ihr Land aus der Liste am Fuße der Webseite aus und klicken Sie den "Bedingungen und Konditionen" Link oder den "Support" Links für die Garantiebedingungen.

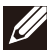

HINWEIS: Für Hülle wird keine Garantie übernommen.